## Accepting a Roommate Group Request

When you receive an incoming Roommate Group Request, you will see it on your Roommate Requests/Group Formation page under "Incoming Requests".

| Roommate Requests/Group Formation                   |                                                                                        |
|-----------------------------------------------------|----------------------------------------------------------------------------------------|
| Not In a Group                                      |                                                                                        |
| You are not a member of any roommate groups.        |                                                                                        |
| Crow Crowp<br>Incoming Requests                     | Search for Roommates by Detail<br>Search for Roommates by Profile<br>Suggest Roommates |
| BestGroupEver                                       |                                                                                        |
| Leader: Robert.589                                  | Accept                                                                                 |
| Members: Robert.569<br>Expiry Date: 3/21/2022 17:57 | Docline                                                                                |
|                                                     |                                                                                        |

## STEP 2

Click on Accept to accept this request. You also have the option to Decline the request.

| 1 A | Suggest Roommates |  |
|-----|-------------------|--|
| 20  |                   |  |
|     |                   |  |
|     |                   |  |
|     | Accept            |  |
|     | Decline           |  |
|     |                   |  |
|     |                   |  |

## STEP 3

Click on **Save & Continue** and that's it! You can return to this page to leave the group, if needed.

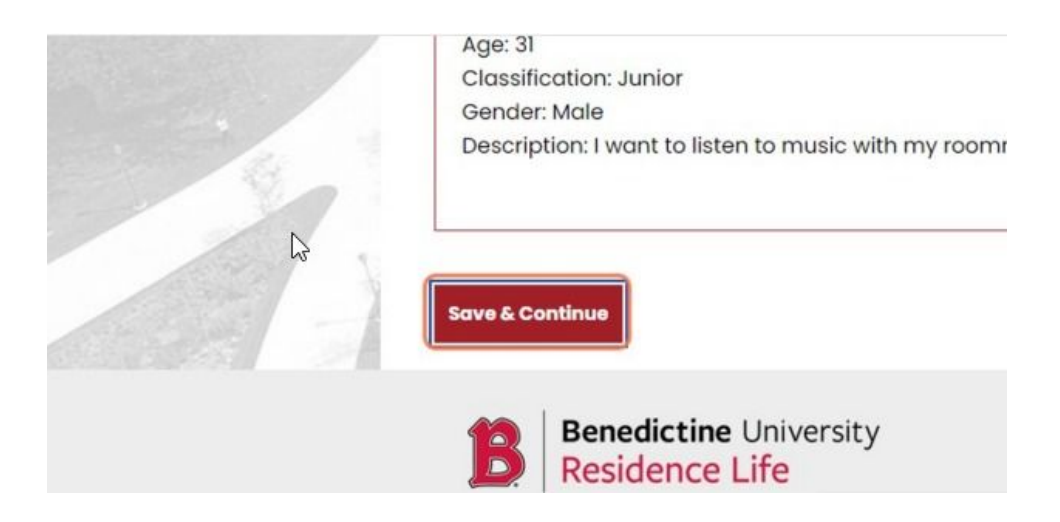

## STEP 4

Your completed roommate group will look like this:

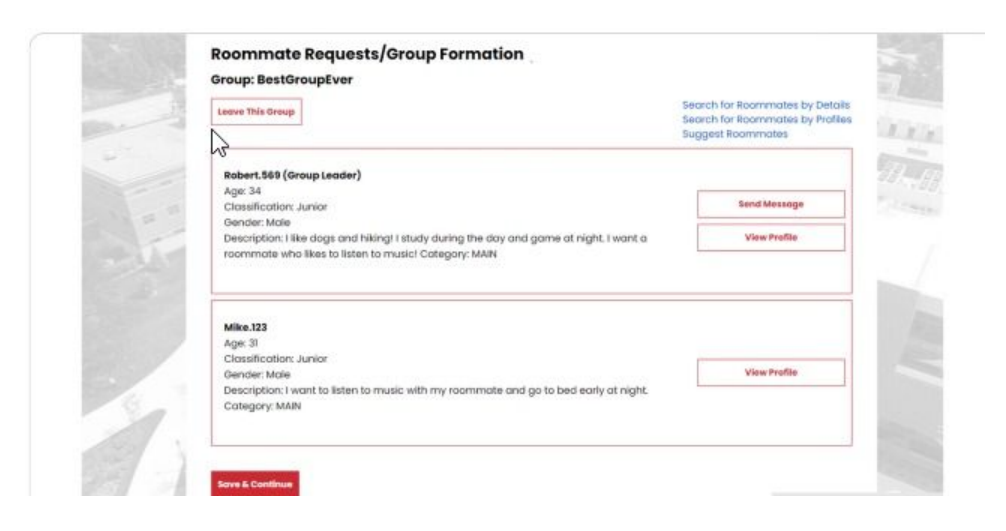